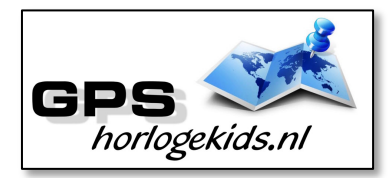

# **Upgrade WhatsApp** 4G modellen

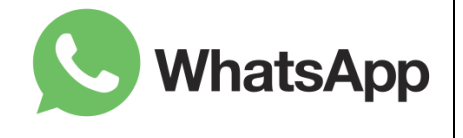

Wij hebben WhatsApp app alvast voor u klaargezet in de AppStore van het horloge.

#### Fase A activeer internet:

Om de App te downloaden vanuit de AppStore heeft u een geactiveerde SIM-kaart (zie handleiding horloge) nodig of een gekoppelde WIFI-internet met verbinding.

Een Wifi-verbinding koppelt u eenvoudig vanuit u horloge. Dit doet u in het menu

"instellingen"/"Wifi". Activeer de WIFI-functie. Selecteer u eigen netwerk, voeg uw WIFIwachtwoord in en kies voor verbinden. Bij goede acivatie ziet u "verbonden". Tip: wanneer u in de App Wonlex of SeTracker een track ontvangt, weet uw zeker dat internet goed werkt.

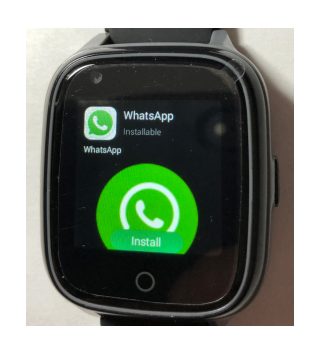

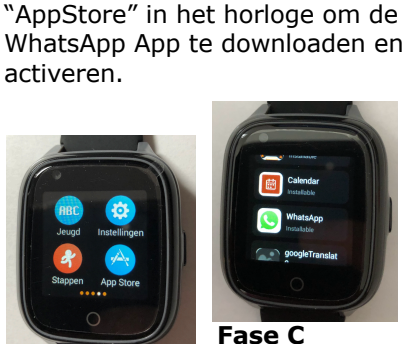

Fase B download WhatsApp:

Swipe in het horloge naar menu

WhatsApp:

1. Druk na download "WhatsApp" in AppStore op App "WhatsApp" 2. Druk onder in WhatsApp op "Install"

3. Wacht totdat Install veranderd voorwaarden en in een download%, welke oploopt

tot 100% (Soms duurt het tot 3 minuten voordat download start. Wanneer na 3 minuten

download nog niet is gestart, is uw

internetverbinding nog niet goed 4. Nadat installatie 100% is voltooid, ziet u "Installing" onderin uw scherm. De App geeft 7. U ontvangt binnen 2à3 minuten aan "succesvol installation" en zal zelf afsluiten.

5. In hoofdmenu gaat u naar menu instellingen en kiest voor "opnieuw starten".

6. Het horloge herstart, in menu AppStore of in hoofdmenu aan

het einde ziet u nu de nieuwe App 'WhatsApp". Wanneer u dit niet ziet, dient

u bovenstaande stappen opnieuw uit te voeren.

Fase D basisinstallatie WhatsApp:

U heeft WhatsApp App op uw horloge geïnstalleerd.

1. Ga naar WhatsApp in het menu 2. U leest privacybeleid en Service-

gaat akkoord

3. Voer telnummer van SIM in 4. Bevestig met

"volaende" 5. "Bezig met verbinden"

6. Controleer bij notificatie "we zullen volgende nummer verifiëren" of het nummer juist is

een verificatiecode per SMS welke automatisch wordt verwerkt (deze SMS-code vindt u ook terug in SeTracker App) 8. Bevestig de update van gebruikers-voorwaarden WhatsApp met "volgende"

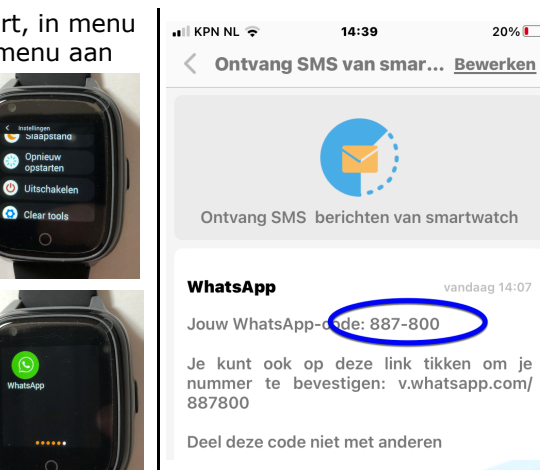

9. Bevestig als u dat wilt dat u minstens 16 jaar oud bent (vink box "bevestig" aan voordat u op akkoord drukt)

14:39

20%

10. Vul de WhatsApp Naam in van de gebruiker horloge bii

profielinfo en voeg desnoods een profielfoto toe

11. Je komt in hoofdmenu

WhatsApp, hier kun ie vrienden toevoegen. Tip: wanneer ie vanuit een GSM een WhatsApp berichtie stuurt naar het nummer

van het horloge, kun je dit contact eenvoudig toevoegen in whatsapp van

### het horloge. **Overige Tips:** Om namen bii

WhatsApp chats te krijgen dien je de contacten

met naam toe te voegen in WhatsApp in het horloge.

## Nieuwe contacten toevoegen:

- 1) Druk in hoofdscherm op chat icoon rechtsonder in scherm
- 2) Kies "nieuw contact"
- 3) Selecteer locatie waar je nieuw contact wil opslaan Telefoon of SIM, beide is moaeliik
- 4) Voer naam in van contact, druk op ENTER (wegens beperkte scherm grote kun je waarschijnlijk ingevoerde aegevens niet direct zien)
- 5) Voer mobiele nummer in van contact, druk op ENTER
- 6) Kies onderin display in "options" voor "opslaan"
- 7) Het nieuwe contact is opgevoerd

Je kunt naast tekst en foto's ook gesproken berichten versturen. Videobellen of bellen via WhatsApp kan op dit moment nog niet. (zie ook productspecificaties) Wij werken hard aan deze upgrade.

### Toelichting voorwaarde aebruik:

Facebook/Meta kan zonder aankondiging de App WhatsApp qua structuur aanpassen waardoor de App niet meer zou kunnen werken op het apshorloge. Vanuit GPSHorlogeKids doen we ons uiterste best om dit te voorkomen, maar kunnen daarmee geen structurele functionaliteit garanderen.

Kortom, wij garanderen enkel WhatsApp functioneren bij opleveren.

Wanneer u het horloge in gebruik neemt bent u zich hiervan bewust en neemt u als gebruiker dit risico.

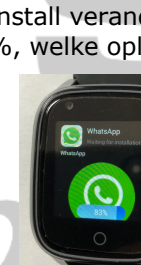

Installatie

WhatsApp